## **Open Software:**

1. Open the Fusion Power Designer software. On the home page locate the "Tools" section in the top ribbon and click on "SAA/SMBus/I2C Tool"

| File  | ile Tools |                    |                                            |  |  |  |  |  |  |  |
|-------|-----------|--------------------|--------------------------------------------|--|--|--|--|--|--|--|
| Q, sc |           | SAA/SMBus/I2C Tool | ode Start Polling Polling Interval 1000 ms |  |  |  |  |  |  |  |
| #     |           | Adapter Mode       |                                            |  |  |  |  |  |  |  |
|       |           | Data Logging       |                                            |  |  |  |  |  |  |  |

2. Once the interface opens locate the following Device Address, I2C Read, and I2C write. In the "Device Address" box enter the current device address of the device based on the resistor placed at the ADRR pin.

| 12C / SAA 100                                                                                                    |        |                                                  |         |                                                          |        |
|----------------------------------------------------------------------------------------------------|--------|--------------------------------------------------|---------|----------------------------------------------------------|--------|
| Target / Miscellaneous                                                                                                    |        |                                                  |         |                                                          |        |
| Device Address: 48 d 30 h                                                                                                    |        |                                                  |         |                                                          |        |
| Read Data                                                                                                    | Status | Write Data                                       | Cmd     | Data                                                     | Statue |
|                                                                                                    | slatus | O Sand Puta                                      |         |                                                          | status |
|                                                                                                    | n/a    | O Send Byte                                      | 00 n    |                                                          | n/a    |
| O Read Byte 00 h                                                                                                    | n/a    | O Write Byte                                     | 00 h    | 00 h                                                     | n/a    |
| O Read Word 00 h                                                                                                    | n/a    | O Write Word                                     | 00 h    | 0000 h                                                   | n/a    |
| O Read Block 00 h                                                                                                    | n/a    | O Write Block                                    | 00 h    | 00                                                       | n/a    |
| ● I2C Read 01 h                                                                                                    | n/a    |                                                  |         |                                                          | h      |
| len 1 d                                                                                                    | 1,4    |                                                  |         |                                                          |        |
|                                                                                                    |        |                                                  |         | Length: 1 Note: do not include count/length byte in data |        |
| O I2C Read Generic Len 1 d                                                                                                    | n/a    | <ul> <li>I2C Write</li> </ul>                    | 16 h    | 10                                                       | n/a    |
| Does not include<br>device address,                                                                                                    |        |                                                  |         |                                                          | h      |
| nor Cmd. You must<br>setup address,                                                                                                    |        |                                                  |         |                                                          |        |
| byte elements<br>anorcogiately                                                                                                    |        |                                                  |         | Length: 1                                                |        |
| Read:                                                                                                    |        | O I2C Write Generic                              |         |                                                          | n/a    |
|                                                                                                    |        | Does not include device<br>address, nor Cmd. You |         |                                                          | h      |
|                                                                                                    |        | must setup address, by                           | e       |                                                          |        |
|                                                                                                    |        | crements appropriately                           |         | Length: 0                                                |        |
|                                                                                                    |        |                                                  |         |                                                          |        |
| Send Keep Sending                                                                                                    |        | Send Keep Sendi                                  | ng      |                                                          |        |
|                                                                                                    | )      |                                                  |         |                                                          |        |
|                                                                                                    |        |                                                  |         |                                                          |        |
|                                                                                                    |        |                                                  |         |                                                          |        |
| Process Calls Cmd Data                                                                                                    | Status | - Signals                                        |         |                                                          |        |
| Process Call     00 h 0000 h                                                                                                    | n/a    | SMBALERT#: High                                  | Refresh | J                                                        |        |
| (Word write, word read)                                                                                                    | .,,    | Control Lines: #1                                | #2      | #3 #4 #5                                                 |        |
| O Block Process Call 00 h 00                                                                                                    | n/a    | (dicking sets) O High                            | () High | O High O High High Refresh All                           |        |
| (Block write, block read)                                                                                                    |        | () Low                                           | (e) Low | ( Low ( Low                                              |        |
| Write Length: 1                                                                                                    | h      | GPIO Peek/Poke                                   |         |                                                          |        |
| Read Length: Read:                                                                                                    |        | b7 b6 b                                          | 5 b4    | b3 b2 b1 b0                                              |        |
|                                                                                                    |        |                                                  |         |                                                          |        |
| Send                                                                                                    |        | Write:                                           |         |                                                          |        |
| Log                                                                                                    |        |                                                  |         |                                                          |        |
| 13:37:30.698: SAA #1: PollPmbusSignalLines: ACK CONTROL #1 is Low                                                                      |        |                                                  |         |                                                          |        |
| 13:37:30.711: SAA #1: PollPmbusSignalLines: ACK CONTROL #2 is Low<br>13:37:30.713: SAA #1: PollPmbusSignalLines: ACK CONTROL #3 is Low |        |                                                  |         |                                                          |        |
| 13:37:30.715: SAA #1: PollPmbusSignalLines: ACK CONTROL #4 is Low<br>13:37:30.717: SAA #1: PollPmbusSignalLines: ACK CONTROL #5 is Low |        |                                                  |         |                                                          |        |
| 13:37:30.727 SAA #1: PollPmbusSignalLines: ACK SMBALERT# is High                                                                       |        |                                                  |         |                                                          |        |
| 13:37:30.758: SMBALER I # NOW High                                                                                                    |        |                                                  |         |                                                          |        |

## **Example One: Disabling Monitoring**

Monitoring can be disabled using register 0x1E of Bank One. This register assigns a bit to every monitoring channel. In the case of TPS389006004RTERQ1 0x1E will contain a data value of 00111111 or 0x3F by default, meaning CH1 trough CH6 have monitoring enabled. Where the LSB corresponds to CH1.

8.5.2.14 MON\_CH\_EN Register (Address = 0x1E) [Default = X]

MON\_CH\_EN is shown in Table 8-88.

Return to the Summary Table.

Channel 1-6 Voltage Monitoring Enable register.

Table 8-88. MON\_CH\_EN Register Field Descriptions

| Bit | Field  | Туре | Default | Description                                                                                                    |  |  |  |
|-----|--------|------|---------|----------------------------------------------------------------------------------------------------|--|--|--|
| 7:6 | RSVD   | R/W  | X       | RSVD                                                                                                    |  |  |  |
| 5:0 | MON[N] | R/W  | Ob      | Voltage Monitoring Enable for VIN channel N (1 through 6).<br>0 = Channel Monitor disabled<br>1 = Channel Monitor enabled |  |  |  |

To perform a read operation of register 0x1E of Bank One the user will first need to access Bank One of the register map. To perform this operation, write data 0x01 to register 0xF0, highlighted in blue below. Once the software provides an ACK the user has entered BANK One.

Now to read the register 0x1E provide the desired register address in the entry box next to the "I2C Read" text (highlighted in yellow), hit send. The data log below will provide the received read from the register.

| — Target / Miscellaneous-                                                                   |           |                                |        |                                                                                        |                                                              |             |                                       |                                       |                                       |                         |          |
|---------------------------------------------------------------------------------------------|-----------|--------------------------------|--------|----------------------------------------------------------------------------------------|--------------------------------------------------------------|-------------|---------------------------------------|---------------------------------------|---------------------------------------|-------------------------|----------|
| Device Address: 48 d                                                                        | 30        | h                              |        |                                                                                        |                                                              |             |                                       |                                       |                                       |                         |          |
| Read Data                                                                                   |           |                                |        | — Write Data—                                                                          |                                                              |             |                                       |                                       |                                       |                         |          |
| 9                                                                                           | Imd       | Data                           | Status | ~                                                                                      | Cmd                                                          | . !         | Data                                  |                                       |                                       |                         | Status   |
| Receive Byte                                                                                |           |                                | n/a    | <ul> <li>Send Byte</li> </ul>                                                          | 00                                                           | h           |                                       |                                       |                                       |                         | n/a      |
| Read Byte                                                                                   | 00 h      |                                | n/a    | Write Byte                                                                             | 00                                                           | h           | 00 h                                  |                                       |                                       |                         | n/a      |
| O Read Word                                                                                 | 00 h      |                                | n/a    | O Write Word                                                                           | 00                                                           | h           | 0000 h                                |                                       |                                       |                         | n/a      |
| O Read Block                                                                                | 00 h      |                                | n/a    | O Write Block                                                                          | 00                                                           | h           | 00                                    |                                       |                                       |                         | n/a      |
| I2C Read                                                                                    | 1E h      | 3F                             | ACK    |                                                                                        |                                                              |             |                                       |                                       |                                       |                         | h        |
| Len                                                                                         | u         |                                |        |                                                                                        |                                                              |             | Length: 1                             | Note: do no                           | t include cou                         | unt/length byte in data | а        |
| O I2C Read Generic Len                                                                      | 1 d       |                                | n/a    | I2C Write                                                                              | F0                                                           | h           | 01                                    |                                       |                                       |                         | ACK      |
| Does not include<br>device address,<br>nor Cmd. You must<br>setup address,<br>byte elements |           | Leonth: 0                      |        |                                                                                        |                                                              |             | Length: 1                             |                                       |                                       |                         | h        |
| appropriately                                                                               | Read:     |                                |        | I2C Write Gene<br>Does not inclui<br>address, nor C<br>must setup ad<br>elements appri | eric<br>Ide device<br>Cmd. You<br>Idress, byte<br>ropriately |             |                                       |                                       |                                       |                         | n/a<br>h |
|                                                                                             |           |                                |        |                                                                                        |                                                              | l           | Length: 0                             |                                       |                                       |                         |          |
| Send Keep Sendin                                                                            | g         |                                |        | Send Ki                                                                                | eep Sending                                                  |             |                                       |                                       |                                       |                         |          |
| Batch file                                                                                  |           |                                |        |                                                                                        |                                                              |             |                                       |                                       |                                       |                         |          |
|                                                                                             |           |                                |        |                                                                                        |                                                              |             |                                       |                                       |                                       |                         |          |
| - Process Calls                                                                             | Cond      | Data                           | Chabas | — Signals —                                                                            |                                                              |             |                                       |                                       |                                       |                         |          |
|                                                                                             | Cind      |                                | status | SMBALERT#: High                                                                        | igh Refre                                                    | esh         |                                       |                                       |                                       |                         |          |
| <ul> <li>Process Call<br/>(Word write, word read)</li> </ul>                                | 00        | h 0000 h                       | n/a    | Control Lines: #                                                                       | #1 #2                                                        |             | #3                                    | #4                                    | #5                                    |                         |          |
| O Block Process Call<br>(Block write, block read)                                           | 00        | h 00                           | n/a    | (clicking sets)                                                                        | OHigh OH<br>●Low ●Lo                                         | ligh<br>.ow | <ul> <li>High</li> <li>Low</li> </ul> | <ul> <li>High</li> <li>Low</li> </ul> | <ul> <li>High</li> <li>Low</li> </ul> | Refresh All             |          |
| Write Length: 1                                                                             |           |                                | n      | - GPIO Peek/Po                                                                         | ke                                                           |             |                                       |                                       |                                       |                         |          |
| Read Length:                                                                                | Rea       | d:                             |        | b7<br>Read:                                                                            | b6 b5                                                        | b4          | b3                                    | b2 b1                                 | <b>Б</b> 0                            | Read/Write              |          |
| Send                                                                                        |           |                                |        | Write:                                                                                 |                                                              |             |                                       |                                       |                                       |                         |          |
| - Log                                                                                       |           |                                |        |                                                                                        |                                                              |             |                                       |                                       |                                       |                         |          |
| 13:50:38.645: SAA #1: I2CW                                                                  | rite (Add | ress 48d, Cmd 0xF0, 0x01): ACK |        |                                                                                        |                                                              |             |                                       |                                       |                                       |                         |          |

13:50:41.516: SAA #1: I2CRead (Address 48d, Cmd 0x1E): ACK 0x3F

To disable the monitoring capability of every monitoring channel the user must write data 0x00 (0000000) to register 0x1F. This is done using the same "I2C Write" entry, highlighted in blue. Once the interface responds with an ACK the write command has been successful.

|   | Status | — Write Data———                                  | Cmd  | Data    |                                                                    | Status |
|---|--------|--------------------------------------------------|------|---------|--------------------------------------------------------------------|--------|
|   | n/a    | O Send Byte                                      | 00 h |         |                                                                    | n/a    |
|   | n/a    | O Write Byte                                     | 00 h | 00 h    |                                                                    | n/a    |
|   | n/a    | O Write Word                                     | 00 h | 0000    | h                                                                  | n/a    |
|   | n/a    | O Write Block                                    | 00 h | 00      |                                                                    | n/a    |
|   | ACK    |                                                  |      |         |                                                                    | h      |
|   |        |                                                  |      |         |                                                                    |        |
|   |        |                                                  |      | Length: | <ol> <li>Note: do not include count/length byte in data</li> </ol> | 3      |
|   | n/a    | <ul> <li>I2C Write</li> </ul>                    | 1E h | 00      |                                                                    | ACK    |
|   |        |                                                  |      |         |                                                                    | h      |
|   |        |                                                  |      |         |                                                                    |        |
| 0 |        |                                                  |      | Length: | 1                                                                  |        |
|   |        | O I2C Write Generic                              |      |         |                                                                    | n/a    |
|   |        | Does not include device<br>address, nor Cmd, You |      |         |                                                                    | h      |
|   |        | must setup address, by                           | te   |         |                                                                    |        |
|   |        | cremento appropriately                           |      | Length: | 0                                                                  | ]      |
|   |        |                                                  |      | -       |                                                                    |        |
|   |        | Send Keep Send                                   | ing  |         |                                                                    |        |
|   |        |                                                  |      |         |                                                                    |        |
|   |        |                                                  |      |         |                                                                    |        |
|   |        |                                                  |      |         |                                                                    |        |

Circula